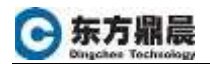

## iFIX6.0 安装

1. 打开 iFIX6.0 安装光盘,进入如下界面。点击安装 iFIX6.0;

|    | iFIX 安装                 | 程序                                                                                                    | X |
|----|-------------------------|----------------------------------------------------------------------------------------------------|---|
|    | GE Digital'<br>iFIX 6.0 | 安装 iFIX 6.0<br>安装 iFIX 生产力工具<br>安装 iFIX DataProvider<br>安装 iFIX ServiceProvider<br>安装 Workflow 触发器<br>浏览 DVD<br>査看 iFIX 发行说明 |   |
|    |                         | 支持网站<br>退出                                                                                                    |   |
| 2. | 完成第1步骤后,弹出下面的对话窗!       | □,选择"是"按钮;                                                                                                    |   |
|    |                         |                                                                                                    |   |

| InstallFrontEnd             | X |
|-----------------------------|---|
| ? 选择此选项将启动 iFIX 安装程序。是否要继续? |   |
| 是(Y) 否(N)                   |   |
|                             |   |

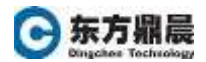

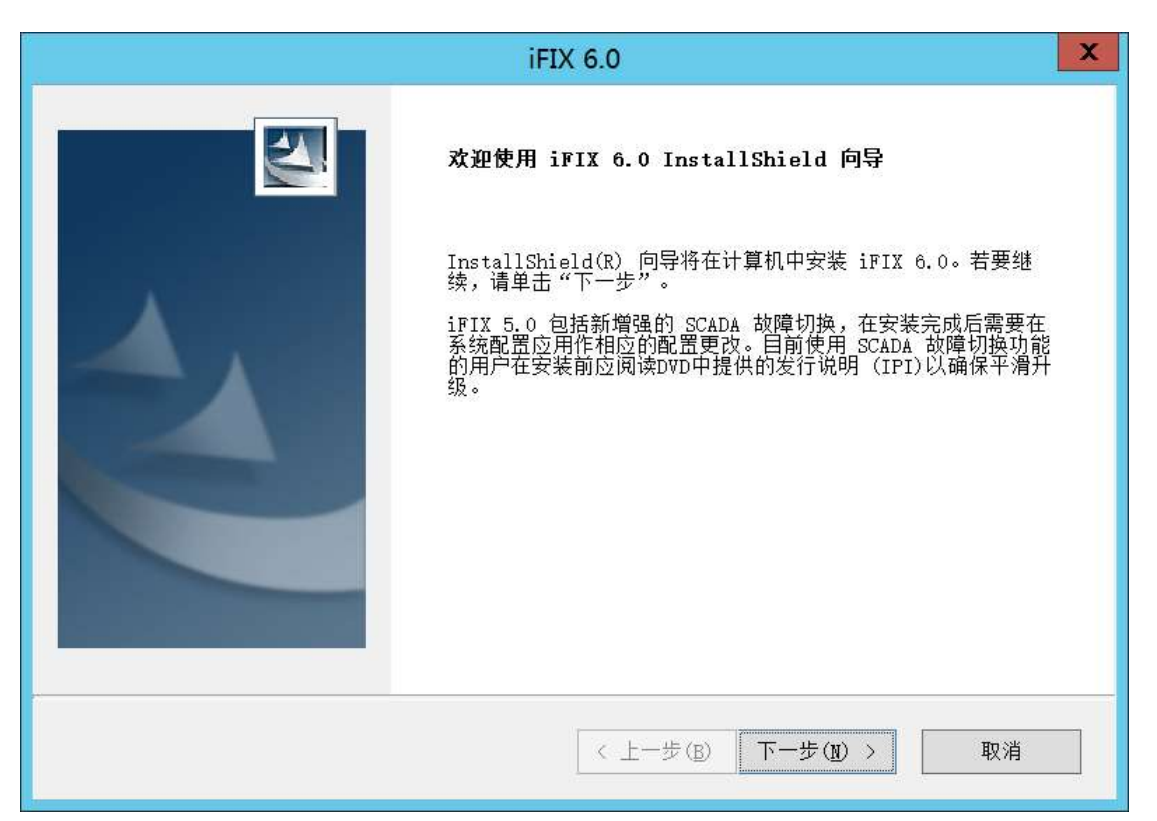

4. 选择"我接受许可证协议中的条款",并点击"下一步";

| iFIX 6.0                                                                                                    | X            |
|----------------------------------------------------------------------------------------------------|--------------|
| <b>许可证协议</b><br>请仔细阅读下面的许可证协议。                                                                                                    | Z            |
| On-Premise Terms                                                                                                    | ^<br>=       |
| 1. DEFINITIONS                                                                                                    |              |
| <ul> <li>a. "<u>End User</u>" means the end user who will be using GE Offerings solely for its internal business operations.</li> <li>b. "<u>GE Offerings</u>" means, collectively, Hardware and/or S delivered by GE in accordance with this Agreement.</li> </ul> | oftware<br>~ |
| <ul> <li>● 我接受许可证协议中的条款(A)</li> <li>○ 我不接受许可证协议中的条款(D)</li> </ul>                                                                                                    | 打印(2)        |
| Instalishield < 上一步(B) 下一步(N) >                                                                                                    | 取消           |
|                                                                                                    | く安装;         |

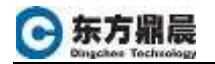

|                          | iFIX                        | X 6.0 X              |
|--------------------------|-----------------------------|----------------------|
| <b>安装类型</b><br>选择最适合     | 1您的需求的安装类型。                 |                      |
| 单击所需的                    | 的安装类型。                      |                      |
| <u>典型</u><br>完整安装<br>自定义 |                             | 描述<br>典型安装iFIX、电子书。  |
| InstallShield —          |                             |                      |
| 210001011010             |                             | < 上一步(B) 下一步(N) > 取消 |
| 6. 选择安装                  | 目的位置,并点击"下一步";              |                      |
|                          | iFIX                        | X 6.0 X              |
| <b>选择目的地</b><br>选择安装和    | <b>位置</b><br>锃序在其中安装文件的文件夹。 |                      |
|                          | 将 iFIX 6.0 安装到以下路径:         |                      |
|                          | C:\Program Files (x86)\GE\; | iFIX 更改              |
| InstallShield —          |                             |                      |
|                          |                             | < 上一步(B) 下一步(N) > 取消 |

7. 在下面的界面中选择所需的选项;

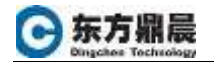

| iFI                                                                                                    | X 6.0                |
|----------------------------------------------------------------------------------------------------|----------------------|
| <b>选择功能</b><br>选择安装程序将安装的功能。                                                                                |                      |
| 请选择要安装的功能,清除无需安装的功能。                                                                                        |                      |
| ■ ▼ <b>iFIX</b><br>● ● 水行业解决方案包<br>● OEM Solutions Pack<br>● Productivity Tools<br>■ ● 电子书<br>■ ■ My-T-Soft | 描述<br>这将安装iFIX功能。    |
| 需要 512.91 MB 的空间(在 C 驱动器上)<br>有 71768.80 MB 的可用空间(在 C 驱动器<br>InstallShield —                                | 注)                   |
|                                                                                                    | < 上一步(B) 下一步(N) > 取消 |
| 8. 完成上述步骤后,点击"安装";                                                                                          |                      |
| iFI                                                                                                    | X 6.0                |
| <b>可以安装该程序了</b><br>向导已就绪,可以开始安装了。                                                                           |                      |
| 单击"安装"以开始安装。                                                                                                |                      |
| 如果要检查或更改任何安装设置,请单击"                                                                                         | 上一步"。单击"取消"退出安装向导。   |
| 1979112011610                                                                                               |                      |
|                                                                                                    | ( 上一步(B) 发液 取消       |

9. 安装过程中需完成下面的 iFIX 配置向导,设置节点名,节点类型和互连。这些设置完成 软件安装后仍然可以通过 SCU 进行设置;

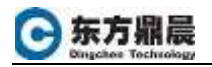

| iFIX 配置向导 ×     |           |  |
|-----------------|-----------|--|
| 节点名             | FIX       |  |
|                 |           |  |
| 市点类型<br>〇 SCADA | 服务器 ④ 客户端 |  |
|                 |           |  |
| ◉网络             | ○独立       |  |
|                 | 确定        |  |

10. 如果连接有远程节点,可以在此步骤中直接输入远程 SCADA 节点名。也可以直接跳过 安装完毕后在 SCU 中进行设置;

| 远程 SCADA 节点列表        |  |  |
|----------------------|--|--|
| 输入远程 SCADA 节点<br>名:  |  |  |
| 远程 SCADA 节点列表: 添加(A) |  |  |
| 删除(D)                |  |  |
|                      |  |  |
| 确定(Q) 跳过(S)          |  |  |

11. 设置防火墙;

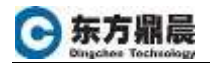

| 防火墙设置                        | X |
|------------------------------|---|
| 是否要使 iFIX 能够通过 Windows 防火墙 ? |   |
| 是(Y) 否(N)                    |   |

12. 确定是否想阅读发行说明

| 问题           |
|--------------|
| ? 是否想阅读发行说明? |
| 是(Y) 否(N)    |

13. 安装完毕,重启计算机。

| iFIX 6.0       |                                                                                                    |  |
|----------------|----------------------------------------------------------------------------------------------------|--|
|                | <ul> <li>InstallShield ₩izard 完成</li> <li>InstallShield ₩izard 已成功安装 iFIX 6.0, 在使用 该程序之前,必须重新启动计算机。</li> <li>● 是,立即重新启动计算机。</li> <li>合 否,稍后再重新启动计算机。</li> <li>从驱动器中取出所有磁盘,然后单击"完成"以完成安装。</li> </ul> |  |
| < 上一步(B) 完成 取消 |                                                                                                    |  |